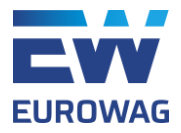

# Manuál pro čtečku podnikových karet s WiFi připojením

Čtečka podnikových karet s WiFi připojením je zařízení, které slouží pro autorizaci při dálkovém vyčítání údajů z digitálních tachografů. Jedna čtečka je určená pro jednu kartu podniku (pokud má firma více karet, je nutné objednat více čteček). Autorizace podnikové karty probíhá prostřednictvm WiFi připojení k internetu.

Poznámka: sériové číslo čtečky s WiFi připojením začíná na S141.

Autorizaci je nutné provést při:

- Vzdálené archivaci údajů z digitálního tachografu
- Vzdálené archivaci údajů z karty řidiče zasunuté ve slotu tachografu

Kromě výše uvedeného je možné čtečku využívat i jako nabíjecí zařízení například mobilních telefonů a jako stojan na tužky nebo propisky.

## Popis čtečky

Čtečka se skládá z následujících částí:

- 1 Slot na vsunutí podnikové karty pro autorizaci v tachografu
- 2 Místo až pro 6 propisek
- 3 Světelné diody pro ověření funkčnosti
- 4 USB port pro nabíjení externích zařízení (např. telefon, nabíjecí proud 1,5A)
- 5 Napájecí port
- 6 Napájecí adaptér (součástí balení)

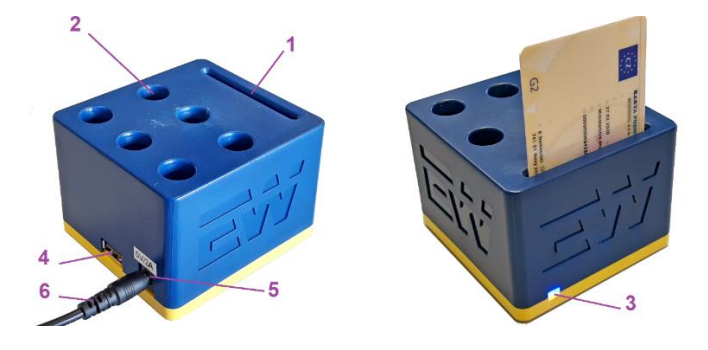

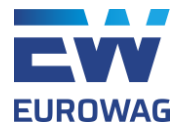

# Zapojení čtečky podnikových karet

Po obdržení GSM čtečky podnikových karet postupujte nasledovne:

- 1. Zapojte napájecí adaptér (6) do elektrické zásuvky a druhý konec do napájecího portu čtečky (5).
- 2. Zasuňte kartu podniku do slotu čtečky (1) čipem směrem k úložným místům pro propisky (2).
- 3. Pro připojení čtečky k WiFi síti:
  - a. Otevřete nastavení WiFi na Vašem mobilním zařízení
  - b. Vyberte ze seznamu WiFi sériové číslo Vaší čtečky
  - c. Klikněte na "Configure WiFi"
  - d. Vyberte ze seznamu Vaší pracovní síť WiFi a zadejte heslo pro tuto síť
  - e. Klikněte na "Save"

| 15-24 (1) @ 75 %      |               |
|-----------------------|---------------|
| 10.24 O 4 DE AL 870 0 |               |
| 192 168 4 1           | 2.168.4.1     |
| UP                    | PC49004       |
| UP                    | PC61456       |
| WiFiManager DI        | RECT-9C 🔒 📖   |
| S141A000001 tcc       | om 🔒 🗐        |
| Bw                    | white a.il    |
| SSI                   | ID            |
| Restart               |               |
| Pas                   | ssword        |
| Exit                  |               |
|                       | Show Password |
| No AD est             |               |
| NO AP Set             | Save          |
|                       | Refresh       |
|                       |               |
|                       | No AP set     |
|                       |               |
| ◀ () ■                | ◀ () ■        |

4. Signalizace světelných diod (3):

MODRÁ (horní dioda)

- Rychle bliká (5x za sekundu) čtečka nemá nastavené WiFi (vraťte se zpět ke kroku č. 3)
- Bliká (1x za sekundu) navazuje se komunikace se serverem
- Svítí komunikace úspěšně navázaná
- Nesvítí pauza mezi pokusy o připojení na server (15 sekund)

ŽLUTÁ (dolní dioda)

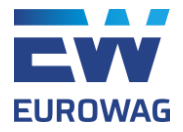

- Bliká načítání karty
- Svítí karta je úspěšně načtená
- Nesvítí karta není vložená nebo se ji nepodařilo načíst
- Po přibližně 10-15 sekundách od zapojení a vložení karty podniku do čtečky by měly trvale svítit obě světelné diody, což je žádoucí stav. V případě problémů kontaktujte náš helpdesk e-mailem na adrese: <u>webdispecink.tlm@eurowag.com</u> nebo telefonicky: +420 233 555 111.
- 6. Po úspěšném zapojení čtečky pokračujte v souladě s Vámi využívaným telematickým systémem, viz popis níže.

# Zobrazování stavu čtečky podnikových karet v aplikaci EW

### Office

Systém Vás v části *Flotila – Vzdálené stahování tachografu – Nastavení služby* informuje o **aktuálním stavu čtečky**:

- V čtečce čtečka je připojená s kartou podniku (znamená to, že čtečka funguje správně)
- Karta platí do ... informace o platnosti karty podniku
- Expirovaná platnost karty podniku vypršela
- V čtečce se nenachází karta vložte kartu podniku
- Není připojená připojte čtečku a vložte kartu podnikupripojte čítačku a vložte kartu podniku

# Zobrazování stavu čtečky podnikových karet v aplikaci EW Telematics

Systém Vás v části *Vzdálené stahování řidiče/vozidla* v pravém horním rohu obrazovky informuje o **aktuálním stavu čtečky**:

- Žádné oznámení čtečka je propojená s kartou podniku (znamená to, že čtečka funguje správně)
- Problém se získáním stavu čtečky odpojte čtečku, vytáhněte kartu, počkejte 30 sekund, připojte čtečku a vložte kartu podniku
- Čtečka odpojená připojte čtečku a vložte kartu podniku
- Čtečka je připojená bez vložené karty podniku vložte kartu podniku
- Čtečka je připojená s vloženou kartou řidiče vyjměte kartu řidiče a vložte kartu podniku

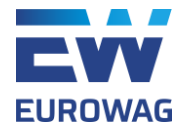

# Kompatibilita s telematickými systémy

Čtečku podnikových karet je možné využívat pro následující telematické systémy (postupujte podle následujících doporučení):

- EUROWAG OFFICE / EW TELEMATICS postupujte podle uživatelské přířučky k modulu Stahování tachografu na dálku.
- **DISPEČER.SK** po přihlášení do systému Dispečer Reporty Tachografy pomocník v pravém horním rohu obrazovky
- WEBDISPEČINK.CZ prosíme Vás o kontaktování našeho helpdesku e-mailom na: webdispecink.tlm@eurowag.com, kam, prosím uveďte:
  - KÓD/y FIRMY, kterým se přihlašujete do aplikace Webdispečink, tam bude karta podniku zavedená
  - **FOTOGRAFII KARTY PODNIKU Z PŘEDNÍ STRANY,** aby byl viditelný název firmy a platnost karty
  - TELEFON NA KONTAKTNÍ OSOBU

**O zavedení karty podniku do vaší firmy vás budeme následně informovat.** Následně je možné začít využívat funkce vzdálené archivace tachografu a karty řidiče popsané v hlavním manuálu, který je k dispozici na tomto linku: <u>https://www.webdispecink.cz/sk/podpora/</u>.

#### Upozornění:

- jestliže po skončení platnosti karty podniku vložíte do čtečky nově vydanou kartu, je potřebné provést aktivaci této nové karty. Prosím postupujte znovu podle odstavce KOMPATIBILITA S TELEMATICKÝMI SYSTÉMY
- pokud pod jedním kódem firmy v aplikaci Webdispečink používáte více karet podniku, prosíme též o zaslání seznamu vozidel s informací o tom, kterou kartou podniku se mají potřebné údaje z daného vozidla vyčítat.